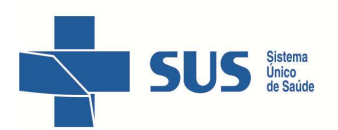

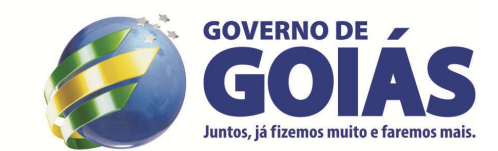

SUPERINTENDÊNCIA DE VIGILÂNCIA EM SAÚDE GERÊNCIA DE VIGILÂNCIA EPIDEMIOLÓGICA DE DOENÇAS TRANSMISSÍVEIS COORDENAÇÃO ESTADUAL DE CONTROLE DAS HEPATITES VIRAIS

SECRETARIA DE ESTADO DA SAÚDE

## Tutorial para retirada do quantitativo de exames realizados - Hepatites C

Passo 1 - Acessar o site: <u>datasus.saude.gov.br</u> Posicionar em: Informações em saúde – TABNET - Assistência á Saúde (Figura 1)

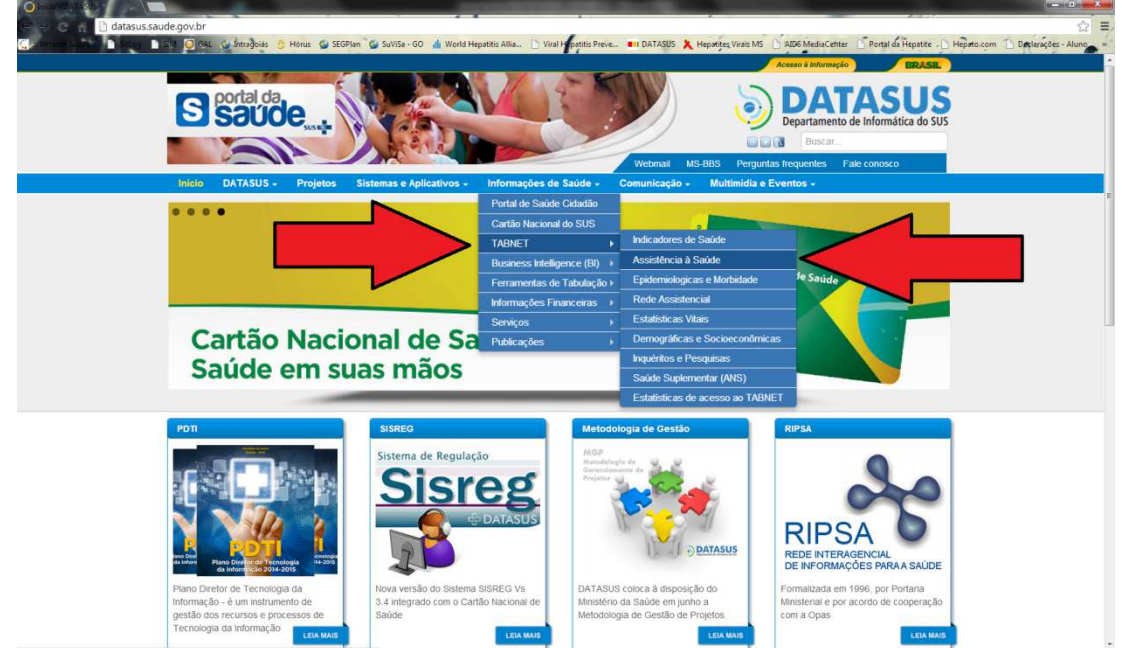

Passo 2 – Após abertura da nova janela com o item Assistência á Saúde marcado
Selecionar a opção: Produção ambulatorial por local de residência – a partir de 2008
Na aba Abrangência Geográfica – Selecionar o Estado de Goiás ou clicar no mapa do estado (Figura 2 )

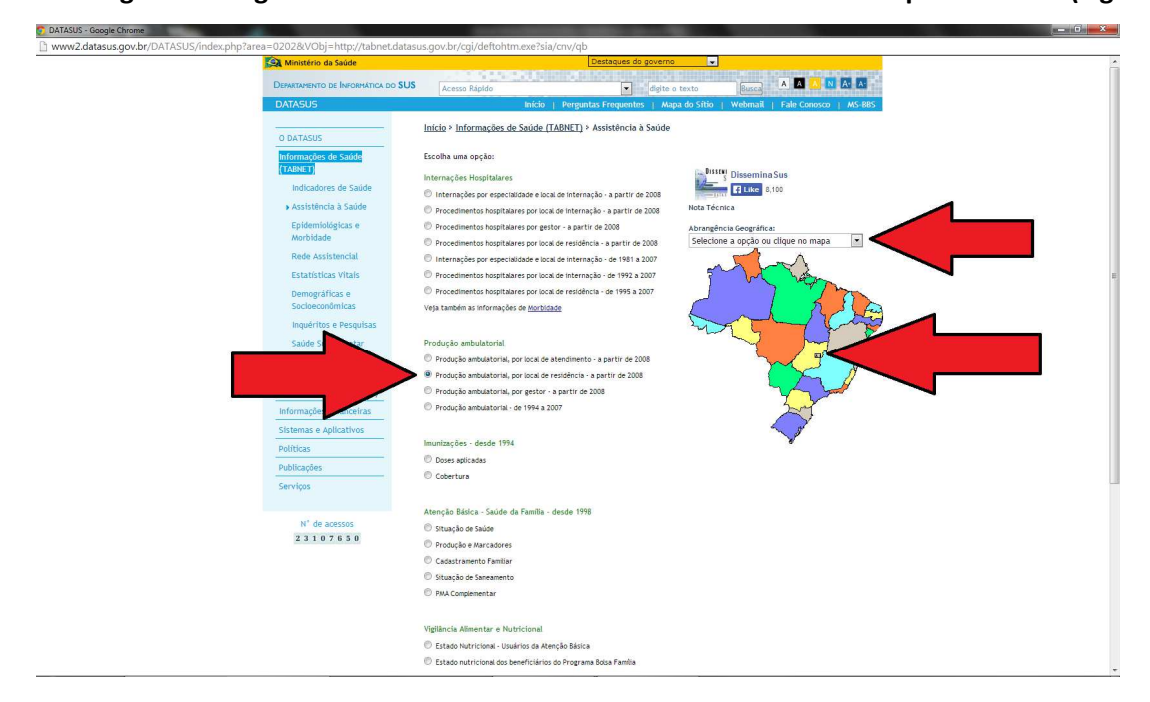

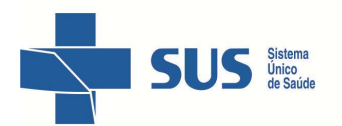

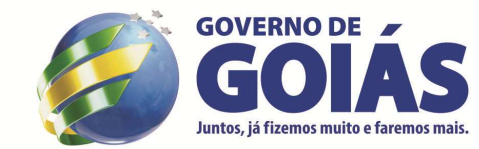

SUPERINTENDÊNCIA DE VIGILÂNCIA EM SAÚDE

GERÊNCIA DE VIGILÂNCIA EPIDEMIOLÓGICA DE DOENÇAS TRANSMISSÍVEIS

COORDENAÇÃO ESTADUAL DE CONTROLE DAS HEPATITES VIRAIS

**SECRETARIA** 

**DE ESTADO DA SAÚDE** 

**Passo 3** – Na nova tela que se abriu selecionar nos menus:

Linha: opção Município

Coluna: opção Ano/mês processamento Conteúdo: Qtd. Aprovada

No menu **Períodos Disponíveis**, com auxilio da tecla Shift selecionar o **período desejado** (Neste exemplo selecionamos de Novembro de 2013 a Fevereiro de 2014)

No menu **Seleções Disponíveis**, na janela Municípios selecionar seu **Município de origem** (Neste exemplo selecionamos o município de Goiânia) (Figura 3)

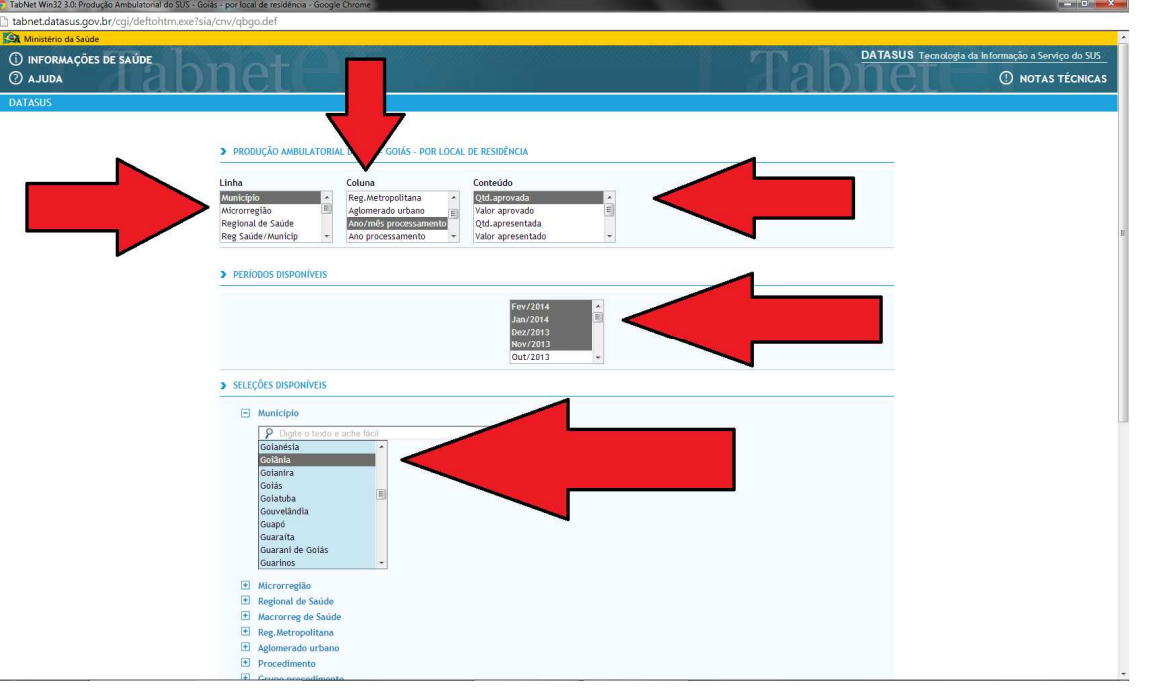

Passo 4 – Com auxilio da barra de rolagem selecionar no menu:

Procedimento: opção 0202030679 PESQUISA DE ANTICORPOS CONTRA O VÍRUS DA HEPATITE C (ANTI HCV) (Figura 4)

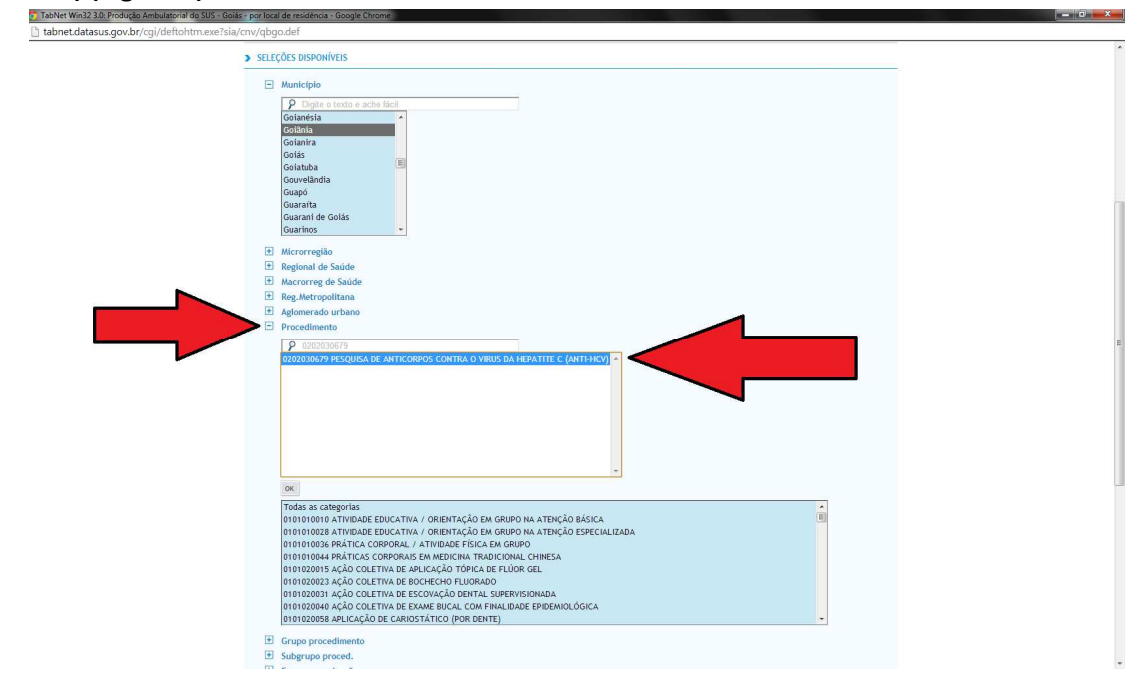

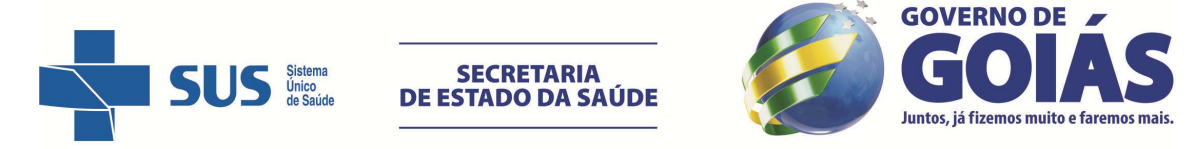

SUPERINTENDÊNCIA DE VIGILÂNCIA EM SAÚDE GERÊNCIA DE VIGILÂNCIA EPIDEMIOLÓGICA DE DOENÇAS TRANSMISSÍVEIS COORDENAÇÃO ESTADUAL DE CONTROLE DAS HEPATITES VIRAIS Passo 5 – Ainda com ajuda da barra de rolagem, no final da página marcar as opções: Ordenar pelos valores da coluna e Exibir linhas zeradas, quando necessário e clicar em Mostra (Figura 5)

| <ul> <li>Hencorreg do Saide</li> <li>Reg Morrogalitana</li> <li>Aglionerada urbano</li> <li>Proceedimento</li> <li>Proceedimento</li> <li< th=""><th>t.datasus.gov.br/cgi/de</th><th>eftohtm.exe?sia/cnv/qbgo.def</th></li<></ul> | t.datasus.gov.br/cgi/de | eftohtm.exe?sia/cnv/qbgo.def                                                                                                    |
|----------------------------------------------------------------------------------------------------|-------------------------|----------------------------------------------------------------------------------------------------|
| Provedimentality is provided as the part of the part of the par                                                                                            |                         | Macrorree de Salide                                                                                                    |
| Advancements our tables Processing the set of the set of                                                                                                   |                         | B Rec. Metropolitana                                                                                                    |
| Procedimente          © Control de la control de la contr                                                                                                    |                         | Agtomerado urbano                                                                                                    |
| Provide v restor under defendence de artificaçãos contra Autricados Contra Autricados Contra Autr                                                                                              |                         | Procedimento                                                                                                    |
| Example a Experience Security of Example of Example                                                                                             |                         |                                                                                                    |
| Constant A latitude de Autriciones de Cartina viettora Autriciones de Cartina viettora Autriciones de Cartina viettora de Martina de Martina                                                                                            |                         | Digite of textore active tacking     Digite of textore active tacking of the distribution of the distribution of the dist |
| Exception of PESQUES DE ANTICORPOS CONTINA OF SPECIATIE (ANTI-HOY)<br>1920200057 PESQUES DE ANTICORPOS CONTINA OF VIEWS DA HEATITE (ANTI-HOY)<br>192020057 PESQUES DE ANTICORPOS CONTINA OF VIEWS DA HEATITE (ANTI-HOY)<br>192020057 PESQUES DE ANTICORPOS CONTINA OF VIEWS DA HEATITE (ANTI-HOY)<br>192020057 PESQUES DE ANTICORPOS CONTINA OF VIEWS DA HEATITE (ANTI-HOY)<br>192020057 PESQUES DE ANTICORPOS CONTINA OF VIEWS DA HEATITE (ANTI-HOY)<br>192020057 PESQUES DE ANTICORPOS CONTINA OF VIEWS DA HEATITE (ANTI-HOY)<br>1920200573 PESQUES DE ANTICORPOS CONTINA OF VIEWS DA HEATITE (ANTI-HOY)<br>1920200573 PESQUES DE ANTICORPOS CONTINA OF VIEWS DA HEATITE (ANTI-HOY)<br>1920200573 PESQUES DE ANTICORPOS CONTINA OF VIEWS DA HEATING DE VIEWS DA HEATING DE VIEWS DA VIEW DE VIEWS DA VIEW DE VIEW DE VIEWS DA VIEW DE VIEWS DA VIEW DE VIEWS DA VIEW DE VIEWS DA VIEW DE VIEWS DA VIEW DE VIEWS DA VIEW DE VIEWS DA VIEW DE VIEWS DA VIEW DE VIEWS                                                                  |                         | 0202030652 PESOUISA DE ANTICORPOS CONTRA HISTOPLASMA                                                                                                    |
| coccostor personalise de Articoneos contra o Varias Da LePartite (Variativo);         coccostor personalise de Articoneos contra o Varias Da LePartite (Variativo);         coccostor personalise de Articoneos contra o Varias Da LePartite (Variativo);         coccostor personalise de Articoneos contra o Varias Da LePartite (Variativo);         coccostor personalise de Articoneos contra o Varias Securita de Securita de Articoneos contra o Varias Securita de Securita de Articoneos contra o Varias Securita de Securita de Articoneos contra o Varias Securita de Securita de Articoneos de Varias de Articoneos de Varias de Varias de Articoneos de Varias de Articoneos de Varias de Articoneos de Varias de Varias de Va                                                                                                    |                         | 0202030660 PESQUISA DE ANTICORPOS CONTRA O SPOROTRIX SCHENKII                                                                                                    |
| Example de surviciones de surviciones de contra de versiónes de surviciones de surviciones de                                                                                            |                         | 0202030679 PESQUISA DE ANTICORPOS CONTRA O VIRUS DA HEPATITE C (ANTI-HCV)                                                                                                    |
| Forter Advisories of advisories of adviso                                                                                            |                         | 0202030687 PESQUISA DE ANTICORPOS CONTRA O VIRUS DA HEPATITE D (ANTI-HOV)                                                                                                    |
| concerns de la cartícione de la cartículador de visual serviciada de señor de la cartículado de visual de la cartículado de la cartículado de la cartícul                                                                                            |                         | 020203099 PESQUISA DE ANTICORPOS CONTRA O VIRUS DO SARAMPO<br>0202030700 DE DENDISA DE ANTICORDAS CONTRA DA BARACACIDIDIDES DE ASILIENSIS                                                                                                    |
| Biologoopperspersioners         Comport Proceediments         Segue and the regarding deleter and the regarding deleter and the regarding person of the regarding deleter and the regarding deleter and the regarding deleter and the regarding deleter deleter and the regarding deleter deleter and the regarding deleter deleter and the regarding deleter deleter and the regarding deleter deleter and the regarding deleter deleter and the regarding deleter deleter and the regarding deleter deleter and the regarding deleter deleter deleter and the regarding deleter deleter deleter deleter deleter deleter and the regarding deleter deleter and the regarding deleter deleter deleter deleter and the regarding deleter deleter deleter deleter deleter deleter and the regarding deleter deleter deleter deleter deleter deleter deleter deleter deleter and the regarding deleter deleter                                                                                                    |                         | 02020077 FOSOUSA DE ANTICORPOS E VIU ANTIGENO DO VIRUS SINCICIAL RESPIRATORIO                                                                                                    |
| Consultor of the stando and and and 1/03/2014.  Consultor of the stando and and 1/03/2014.  Consultor of the stando and and 1/03/2014.  Consultor of the stando and and 1/03/2014.  Consultor of the stando and and 1/03/2014.  Consultor of the stando and and 1/03/2014.  Consultor of the stando and and 1/03/2014.  Consultor of the stando and and 1/03/2014.  Consultor of the stando and and 1/03/2014.  Consultor of the stando and the stando and the stando a                                                                                          |                         | 0202030725 PESQUISA DE ANTICORPOS EIE ANTICLAMIDIA                                                                                                    |
| <ul> <li>Grapp procedimento</li> <li>Grapp ar agrantação</li> <li>Graphe atradimento</li> <li>Graphe atradimento</li> <li>Graphe atradimen</li></ul>                                                                                                    |                         | 0202030733 PESQUISA DE ANTICORPOS HETEROFILOS CONTA O VIRUS EPSTEIN-BARR                                                                                                    |
| <ul> <li>Subgrupp proced.</li> <li>Strank argenização</li> <li>Completados</li> <li>Concentra registro</li> <li>Concentra registro</li> <li>Concentra registro</li> <li>Sero</li> <li>Concentra pelos valores da columa</li> <li>Cobrit Unhas zenadas</li> <li>Concentra registro</li> <li>Concentra pelos valores da columa</li> <li>Cobrit Unhas zenadas</li> <li>Concentra pelos valores da columa</li> <li>Cobrit Unhas zenadas</li> <li>Concentra pelos valores da columa</li> <li>Cobrit Unhas zenadas</li> <li>Concentra pelos valores da columa</li> <li>Cobrit Unhas zenadas</li> <li>Concentra pelos valores da columa</li> <li>Colores da columa</li> <li>Colores da columa</li> <li>Colores da columa</li> <li>Colores da columa</li> <li>Colores da columa</li> <li>Colores da columa</li> <li>Concentra pelos valores da columa</li> <li>Colores da columa</li> <li>Colores da columa</li> <li>Colores da columa</li> <li>Colores da columa</li> <li>Colores da columa</li> <li>Colores da columa</li> <li>Colores da columa</li> <li>Substances da columa</li> <li>Colores da columa</li> <li>Colores da columa</li> <li>Columa</li> <li>Colores da columa</li> <li>Columa</li> <li>Columa</li> <li>Columa</li> <li>Columa</li> <li>Columa</li> <li>Columa</li> <li>Columa</li> <li>Columa</li> <li>Columa</li> <li>Columa</li> <li>Columa</li> <li>Columa</li> <li>Columa</li> <li>Columa</li> <li>Columa</li> <li>Columa</li>     &lt;</ul>                                                                                                    |                         | T Grupp proceediments                                                                                                    |
| Formato registrização     Concentrato registrização     Concentrato registriza     Concentrato registriza     Conconcentrato registriza     Concentrato registriza     Concentrato                                                                                              |                         | + Subgrupp proced                                                                                                    |
| Complexidade Complexidade Comp                                                                                          |                         | Subgrap prizzača                                                                                                    |
| Construer Marinetiment     Construer Marinetiment     Construer Marinetiment     Construer Marinetiment     Construer Marinetiment     Construer Marinetiment     Construer Marinetiment     Construer     Construer     Cons                                                                                              |                         |                                                                                                    |
| Bocumento registro     Seco     Contente registro     Contente registro     Contente pelso valores da columa     Contente pelso valores da columa     Contente pelso     Contente pelso valores da columa     Contente pelso valores da columa     Contente pelso valores                                                                                              |                         | Compression     Compression                                                                                                    |
| Format     Format                                                                                              |                         |                                                                                                    |
| Gordenar pelos valores da columa      Gordenar pelos valores da columa      Gordenar      Gordenar pelos valores da columa      Gordenar      Gordenar     Gordenar      Gordenar      Gordenar     Gordenar      Gordena                                                                                              |                         |                                                                                                    |
| Ordenar pelos valores da columa     Ordenar pelos valores da columa     Ordenar pelos valores da columa     Ordenar pelos valores da columa     Ordenar pelos valores da columa     Ordenar pelos valores da columa     Ordenar pelos valores da columa     Ordenar pelos valores da columa     Ordenar pelos valores da columa     Ordenar pelos valores da columa     Ordenar pelos valores da columa da     Ordenar pelos valores da columa da     Ordenar pelos valores da columa da     Ordenar pelos valores da columa seguradas por ","     Ordenar     Ordenar pelos valores da columa da     Ordenar pelos valores da columa da columa da columa da                                                                                              |                         | B Sexo                                                                                                    |
| Contenza petes valores da colum     Columas separadas por ";"     Columas separadas por ";"     Columas separadas por separate por separate por se                                                                                              |                         |                                                                                                    |
| Ordemar peles valores da columa      Citole Utilina zeradas     Formato     Todemar peles valores da columa     Columas separadas por ";"     Mostra     Impa Forma: Melisterio da Saúde - Sistema de Informação     Informação     Informa     Informação     Informa     Informação     Informa     Informa     Informa     Informação     Informa     Informação     Informa     Info                                                                                              |                         | <b>V</b>                                                                                                    |
| Formato "Deba com bordas " Terto pré-formatado " Columas separadas por "f" Mostra: Limpa Forte: Ministério da Saide - Sistema de Informação: substantiais do SUS (SIA/SUS) Notas:  1. Distanção da baso de dados nacional em 31/03/0314. 2. Dista de lasto de azional em 31/03/0314. 3. Asformação de portação a participadas por seguina a corregitores feitos através do Boletim de Produção Ambulatorial Individualizado (IBPA-I) ou pelas Autorizações de Procedimentos de Alta Complexidade (APAC). Consulte o site da Socretaria Estadual de Saide para mais Informações.                                                                                                    |                         | 🖾 Ordenar pelos valores da coluna 👘 Exibir linhas zeradas                                                                                                    |
| Mostra Limpa Fonte: Milotetrio da Saúde - Sistema de Informação - Inducidatorials do SUS (SIA/SUS) Notas:                                                                                                    |                         | Formato 🔍 Tabela com bordas 💿 Texto pré-formatado 💿 Colunas separadas por ";"                                                                                                    |
| Invis Lingu<br>Fonte: Ministério da Saúde - Sistema de Informação - excludulatoriais do SUS (SIA/SUS)<br>Notas:<br>1. Situação da base de dados nacional em 11/03/2014.<br>2. Dados de jance do 2013 as diferencia do 2014 as globas a retificação.<br>3. A informação de renuiñcição de residência só esta disponivel para os registros feitos através do Boletim de Produção Ambulatorial Individualizado (BPA-II) ou pelas<br>Autorização de Procedimentos da Autor Cargoles do Procédinos (ArcA).<br>Consulte o site da Securitario Estadual do Subdo para amais informações.                                                                                                    |                         | Harts Lines                                                                                                    |
| Fonte: Ministério da Saúde - Sistema de Informação - embolatoriais do SUS (SIA/SUS)<br>Notas:<br>1. Situação da base de dados nacional em 31/03/2014.<br>2. Dados de juaetro de 2013 alé fevereiro de 2014 agietitos a retificação.<br>3. Antornação de município de retoficacia só está disponivel para os registros feitos através do Boletim de Produção Ambulatorial Individualizado (BPA-II) ou pelas<br>Autorização de Procedimentos da Autor Conjectos (PCA-).<br>Consulte o site da Secretaria Estadual de Saúde para mais Informações.                                                                                                    |                         | inista Elinpa                                                                                                    |
| Notas:<br>1. Stanajo da base de dados nacional em 31/03/2014.<br>2. Dados de janeiro de 2013 até fereneiro de 2014 aujetos a retificação.<br>3. A informação de resultência sé stat disponível para os registros l'eitos através do Boletim de Produção Ambudatorial individualizado (BPA-II) ou pelas<br>Autorizações de Procedimentos da Mala Condencidae (DA El Condencidae Da Condencidae Da Condencidae Da Condencidae (DA El<br>Consulte o site da <u>Secretoria Estadou da Sador</u> para mais informações.                                                                                                    |                         | Fonte: Ministério da Saúde - Sistema de informaçõe - Ambulatoriais do SUS (SIA/SUS)                                                                                                    |
| <ol> <li>Motas:</li> <li>Situação da base de dados nacional em 31/03/2014.</li> <li>Dotas de janeiro de 2013 alté fevereiro de 2014 sujeitos a retificação.</li> <li>Antionração de municipio de residencia si está disponsivel para os registros feitos através do Boletim de Produção Ambulatorial Individualizado (BPA-I) ou pelas<br/>Autorizações de Procedimentos de Alta Complexidade (APAC).</li> <li>Consulte o site da <u>Secretaria Estabala do Sador</u> para mais informações.</li> </ol>                                                                                                    |                         |                                                                                                    |
| <ol> <li>Stanado da base de dados macional em 11/07/2014.</li> <li>Dados de jameiro de 2013 ast ferencio de 2014 sojeticos a retificação.</li> <li>Intermação de município de residência se esta disponível para car registros fietos através do Boletim de Produção Ambulatorial Individualizado (IBA-II) ou pelas<br/>Autorizações de Procedimiento de Autor Converticada (Converticada).</li> <li>Consulte o site da Securitaria Estadual de Salado para maits informações.</li> </ol>                                                                                                    |                         | NOTAS:                                                                                                    |
| <ol> <li>Datas de janeiro de 2013 stat érecretiro de 2014 sujeitos a retificação.</li> <li>An formação de municipio de revisitanda se stat disponser para os registros feitos através do Boletim de Produção Ambulatorial individualizado (BPA-I) ou pelas<br/>Autorizações de Procedimentos de Alta Complexidade (APAC).</li> <li>Consulte o site da Secretaria Estadual de Sañde para mais informações.</li> </ol>                                                                                                    |                         | 1. Situação da base de dados nacional em 31/03/2014.                                                                                                    |
| <ol> <li>An introlução de interceptor de interceptor a sol esta dispúblicite para de registros entras sol exercisi de interceptor entras autorizações de interceptor entras autorizações de interceptor entras autorizações de interceptor entras autorizações de interceptor entras autorizações de interceptor entras autorizações.</li> </ol>                                                                                                    |                         | 2. Dados de janeiro de 2013 até revereiro de 2014 sujeitos a retificação.                                                                                                    |
| Consulte o site da secretaria Estadual de Sadde para mais informações.                                                                                                    |                         | <ol> <li>A informação de montação de respertação esta obspontençarão registo os reitos atraves do solectim de Produção Antonacional intrinducazado (BPA-1) do press<br/>Autorizações de Procedimentos de Alta Complexidade (APAC).</li> </ol>                                                                                                    |
| Consulte o site da incretaria istanda de Sando para mais informações.                                                                                                    |                         |                                                                                                    |
|                                                                                                    |                         | consute o site da extretaria estatolar de sator para mais informações.                                                                                                    |
|                                                                                                    |                         |                                                                                                    |
| TECNOLOSIA                                                                                                    |                         | TECHOLOGIA                                                                                                    |
| VEJA A VERSÃO 3.6 DO TAB PARA WINDOWS                                                                                                    |                         | VELA A VERSÃO 3.6 DO TAB PARA WINDOWS                                                                                                    |
| TabWin                                                                                                    |                         | TabWin                                                                                                    |
|                                                                                                    |                         |                                                                                                    |

**Passo 6** – Na nova tela que aparecerá conterá os dados relativos á sua pesquisa, com os critérios selecionados nos passos anteriores, ainda restando opções dos dados serem salvos em diversos formatos, para armazenamento (Figura 6)

| TabNet Win32 3.0: Produção Ambulatorial do SUS - Goiãs - por local de residência - Google Chrome                                                                                                    |          |            |                                         |          |                  |  |  |  |
|----------------------------------------------------------------------------------------------------|----------|------------|-----------------------------------------|----------|------------------|--|--|--|
| 1 tabnet.datasus.gov.br/cgi/tabcgi.exe?sia/cmv/qbgo.def                                                                                                    |          |            |                                         |          |                  |  |  |  |
| 🔁 Ministério da Saúde                                                                                                    |          |            |                                         |          |                  |  |  |  |
| () INFORMAÇÕES DE SAÚDE                                                                                                    |          | DATASUS Te | cnologia da Informação a Serviço do SUS |          |                  |  |  |  |
|                                                                                                    |          |            |                                         | auncu    | U NOTAS TECNICAS |  |  |  |
| DATASUS                                                                                                    |          |            |                                         |          |                  |  |  |  |
| PRODUÇÃO AMBULATORIAL DO SUS - GOLÁS - POR LOCAL DE RESIBÊNCIA  QEL aprovada por Anolmêt processamento segundo Manicípio  Município: coluita Procedimento: 0202010479 RESQUES DE ANTICORPOS CONTRA O VIRUS DA HEPATITE C (ANTI-HCV)  Profesio: NOV/2714747721314                                                                                                    |          |            |                                         |          |                  |  |  |  |
| Município                                                                                                    | 2013/Nov | 2013/Dez   | 2014/Jan                                | 2014/Fev | Total            |  |  |  |
| TOTAL                                                                                                    | 8.535    | 7.005      | 7.555                                   | 6.254    | 29.349           |  |  |  |
| 520870 Golânia                                                                                                    | 8.535    | 7.005      | 7.555                                   | 6.254    | 29.349           |  |  |  |
| Fonte: Ministério da Saúde - Statema de Informações Ambulatoriais do SUS (SIA/SUS)<br>Notas:<br>1. Situação da base de dados nacional em 31/03/2014.<br>2. Jados de Juaiero de 2011 Jaté Ferverio de 24 aujetos a retificação.<br>3. A informação de municípió de enveritó de reterio de autoridação da Boletim de Produção Ambulatorial Individualizado (BPA-I) ou pelas Autorizações de Procedimentos de Alta Complexidade (APAC). |          |            |                                         |          |                  |  |  |  |
| Consulte o site da <u>Secretaria Estadual de Saúde</u> para mais Informações.                                                                                                    |          |            |                                         |          |                  |  |  |  |
| COPIA COMO J.CSV COMO ARTECIM INVESTRA COMO MARIA MARIA DE COMO GARECO                                                                                                    |          |            |                                         |          |                  |  |  |  |

Lembramos que este tutorial tem o intuito de auxiliar na retirada dos dados referente á Hepatites C, mas nada impede que dados relativos á outros agravos ou procedimentos possam ser retirados da mesma forma apenas modificando os critérios de seleção dos passos anteriormente mencionados. Quaisquer eventuais dúvidas podem ser solucionadas através do telefone **(62)3201-2686** ou pelo e-mail: <u>hepatitesgoias@gmail.com</u> com *Sr. Thiago Guida de Menezes*